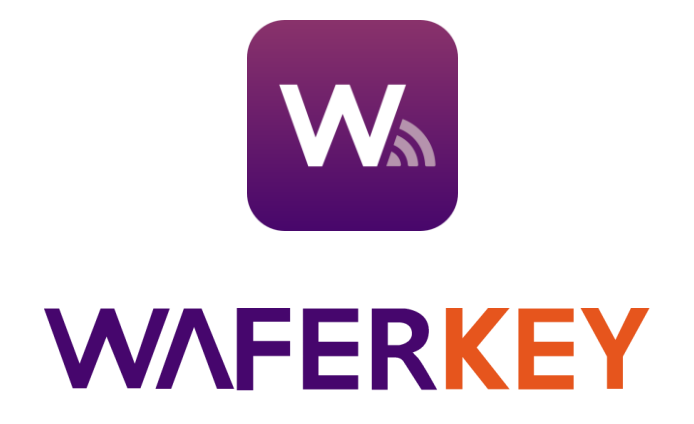

# **User Guide**

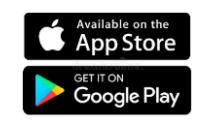

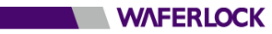

# **Contents**

| Where to Download          | p2  |
|----------------------------|-----|
| Login and Register         | p3  |
| Main Page                  | p6  |
| Add a New Device: Lock     | p7  |
| Add a New Device: Gateway  | p10 |
| Lock Control Page          | p12 |
| User Management Page       | p13 |
| Lists of Authority         | p14 |
| Add a New User             | p15 |
| Invitation Code            | p17 |
| How to Edit a User Profile | p18 |
| Events Page                | p19 |
| Setup Page                 | p20 |
| Gateway Setup Page         | p21 |
| <u>Sidebar</u>             | p24 |

# Where to Download

WAFERKEY is compatible with most smartphones equipped with Bluetooth 4.0 or higher and running iOS 13.6 / Android 8.1 or later versions.

(Optional) For more information about smart lock models which are built in with Bluetooth modules and support WAFERKEY, please contact with our sales team.

Supported Languages: 繁體中文、English、日本語、Français、Deutsch、Italiano、Español

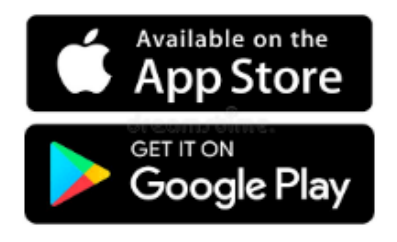

# Approach 1

Search and download "WAFERKEY" in Apple App Store or Google Play Store.

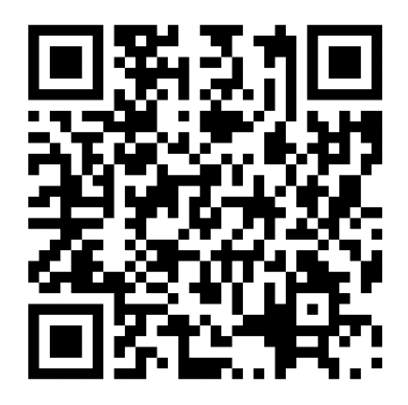

# Approach 2

Scan QRcode at left by your phone and you will be directed to the download page automatically.

• The smart device should be equipped with Bluetooth 4.0 or higher.

• Due to the different specifications of devices in use, if you use a device that is not compatible with WAFERKEY, please note that it may not operate normally.

# **Login and Register**

Log in or register from WAFERKEY account or a third-party account

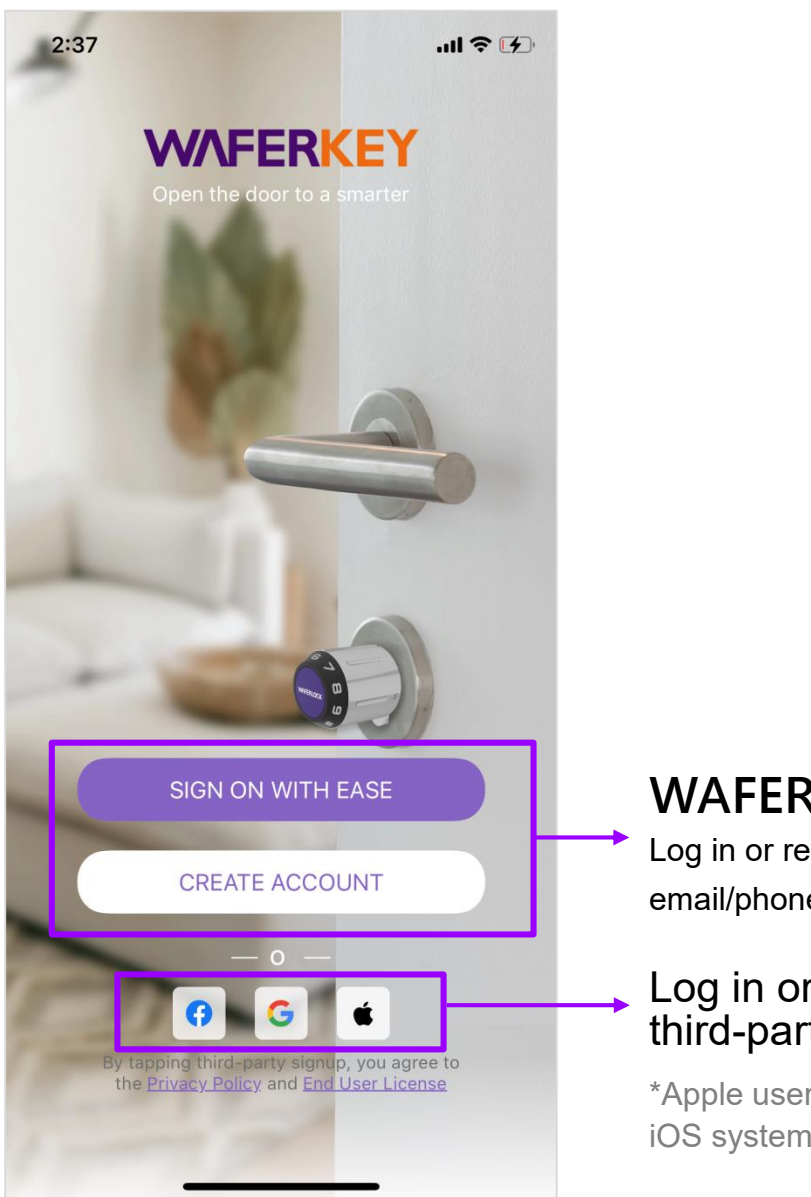

# WAFERKEY Account

Log in or register by using email/phone.

# Log in or register from a third-party account

\*Apple users can only log in from iOS system.

### [ How to Create a WAFERKEY Account ]

### Steps:

- 1. Enter Account Information (Privacy Policy and End User License have been checked.)
- 2. Verify
- 3. Enter Home Page

| 4:14                                                                            | al 🗢 🗹                                                                        | 4:14                                                                                           | .ul 🗢 🗗                                                                 |
|---------------------------------------------------------------------------------|-------------------------------------------------------------------------------|------------------------------------------------------------------------------------------------|-------------------------------------------------------------------------|
| < CREATE                                                                        | ACCOUNT                                                                       | <b>K</b> CREATE                                                                                | ACCOUNT                                                                 |
| 🗹 Email                                                                         | & Phone Number                                                                | Email                                                                                          | Phone Number                                                            |
| Account                                                                         |                                                                               | Account                                                                                        |                                                                         |
|                                                                                 |                                                                               | 1 Phone N                                                                                      | lumber                                                                  |
| Password                                                                        | Ø                                                                             | I agree to the Priva         License Agreemen         I'd like to receive e         promotions | acy Policy and <u>End User</u><br>I <u>t</u> .<br>emails about news and |
| At least 6 characters long                                                      | and contain upper case                                                        |                                                                                                |                                                                         |
| Confirm Password                                                                |                                                                               |                                                                                                |                                                                         |
|                                                                                 | Ø                                                                             |                                                                                                |                                                                         |
| I agree to the Priv<br>License Agreemen<br>I'd like to receive of<br>promotions | <u>acy Policy</u> and <u>End User</u><br><u>nt</u> .<br>emails about news and |                                                                                                |                                                                         |
|                                                                                 |                                                                               |                                                                                                |                                                                         |
|                                                                                 |                                                                               |                                                                                                |                                                                         |
|                                                                                 |                                                                               |                                                                                                |                                                                         |
|                                                                                 |                                                                               |                                                                                                |                                                                         |
|                                                                                 | All columns bay                                                               | e to be filled in                                                                              |                                                                         |
|                                                                                 | for starting th                                                               | ne next step                                                                                   |                                                                         |
|                                                                                 |                                                                               | ie next step.                                                                                  |                                                                         |

# [Log in from a WAFERKEY Account]

Log in by email or mobile phone.

| 2:44                     | 2:44 Login by email "⊪ 🕫 🖅 |  |  |  |  |
|--------------------------|----------------------------|--|--|--|--|
| SIGN ON WITH EASE        |                            |  |  |  |  |
|                          | 🗹 Email 🛛 🗞 Phone Number   |  |  |  |  |
| Account                  | t                          |  |  |  |  |
| Email                    |                            |  |  |  |  |
| Password Forget password |                            |  |  |  |  |
|                          | Ø                          |  |  |  |  |
|                          | SIGN ON WITH EASE          |  |  |  |  |
|                          |                            |  |  |  |  |
|                          |                            |  |  |  |  |
| Finish                   |                            |  |  |  |  |
| q w                      | ertyuiop                   |  |  |  |  |
| as                       | d f g h j k l              |  |  |  |  |
| ۍ z                      | x c v b n m 🗷              |  |  |  |  |
| 123                      | space @ . next             |  |  |  |  |
|                          |                            |  |  |  |  |

| Login by mobile phone |                        |    |      | 47   |          |   |    |              |
|-----------------------|------------------------|----|------|------|----------|---|----|--------------|
| SIGN ON WITH EASE     |                        |    |      |      |          |   |    |              |
|                       | Email     Phone Number |    |      |      |          |   |    |              |
| Ac                    | count                  |    |      |      |          |   |    |              |
| 1                     |                        | PI | hone | Numl | ber      |   |    |              |
|                       |                        |    |      |      |          |   |    |              |
|                       |                        |    |      |      |          |   |    |              |
|                       |                        |    |      |      |          |   |    |              |
|                       |                        |    |      |      |          |   |    |              |
|                       |                        |    |      |      |          |   |    |              |
|                       |                        |    |      |      |          |   |    |              |
|                       |                        |    |      |      |          |   | Fi | nish         |
| q                     | w                      | er | ·    | : J  | ′        |   | io | р            |
| а                     | S                      | d  | f    | g    | h        | j | k  | I            |
| Ŷ                     | z                      | x  | С    | V    | b        | n | m  | $\bigotimes$ |
| 123                   |                        | sp | ace  |      | <u>@</u> | • | ne | xt           |
|                       | Ð                      | _  |      |      |          | - |    |              |

WAFERLOCK

# Main Page

Main Page contains all locks that have been paired and controlled by you, allowing you enjoy daily life with the convenience brought by digital access control.

- You can also find out the door status paired with the assigned lock (the appearance of the door status may vary based on lock models in pairs).
- Add the most frequently used lock as "Favorite" in order to active the Control page automatically when App is on. Only one lock can be set as "Favorite".
- Click "Profile Image" at the left corner to activate the Sidebar to manage settings about the account and App.

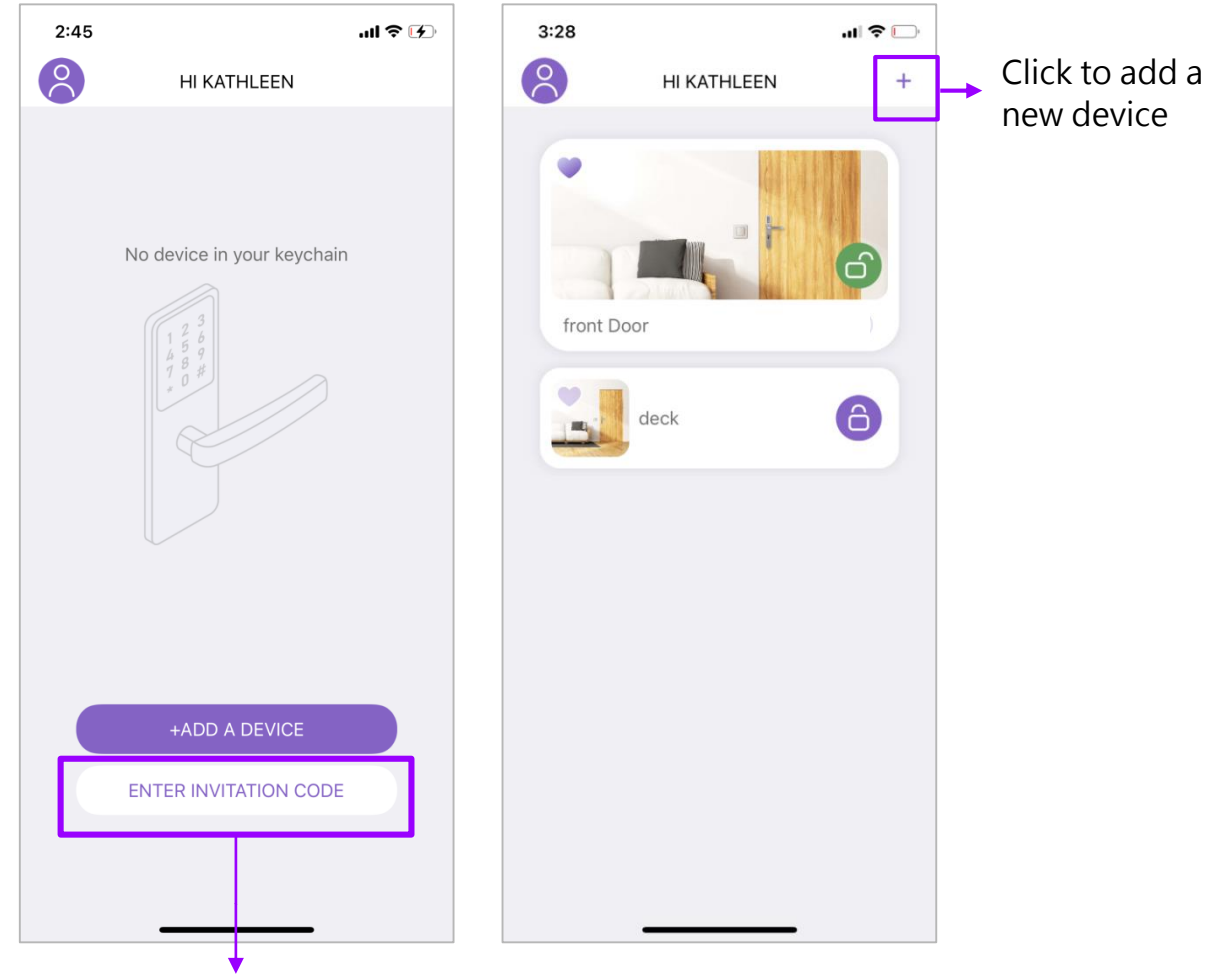

Click to bring up "Invitation Code" window and enter the received codes there

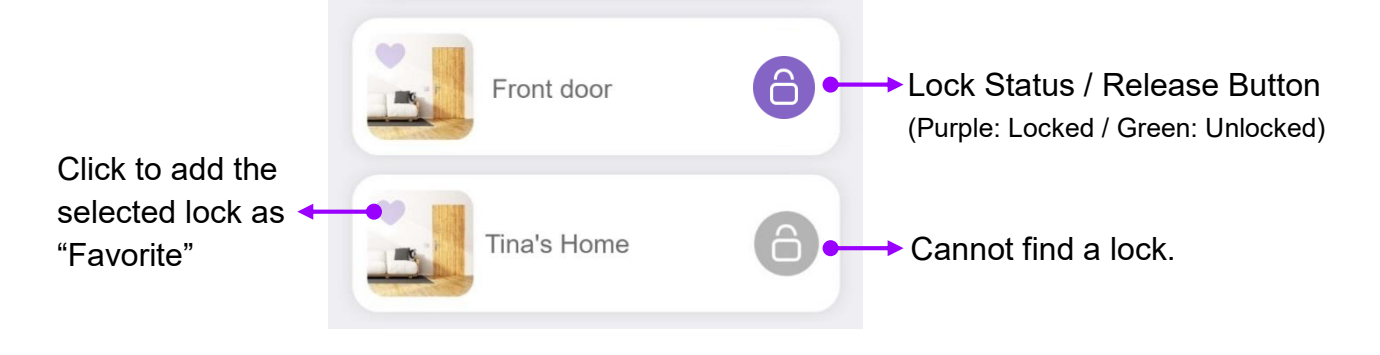

# Add a New Device: Lock

-- The model used for demo screenshots is C760--

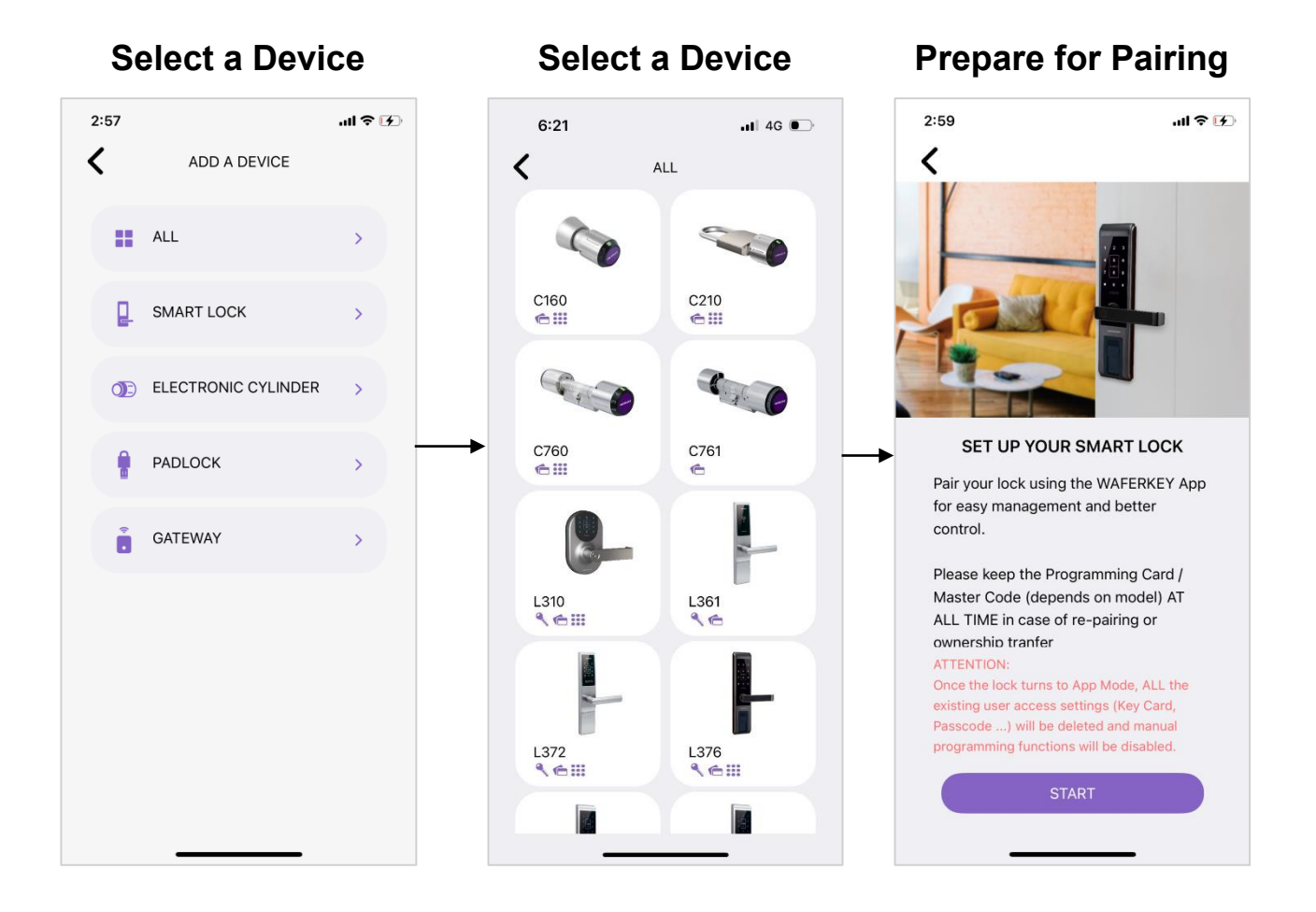

# Reminder

Once the App has been paired with the lock successfully, all authorities of former cards, passcodes, fingerprints or facial recognition (based on models in use) to use the lock will become invalid. You have to set them up again in the App.

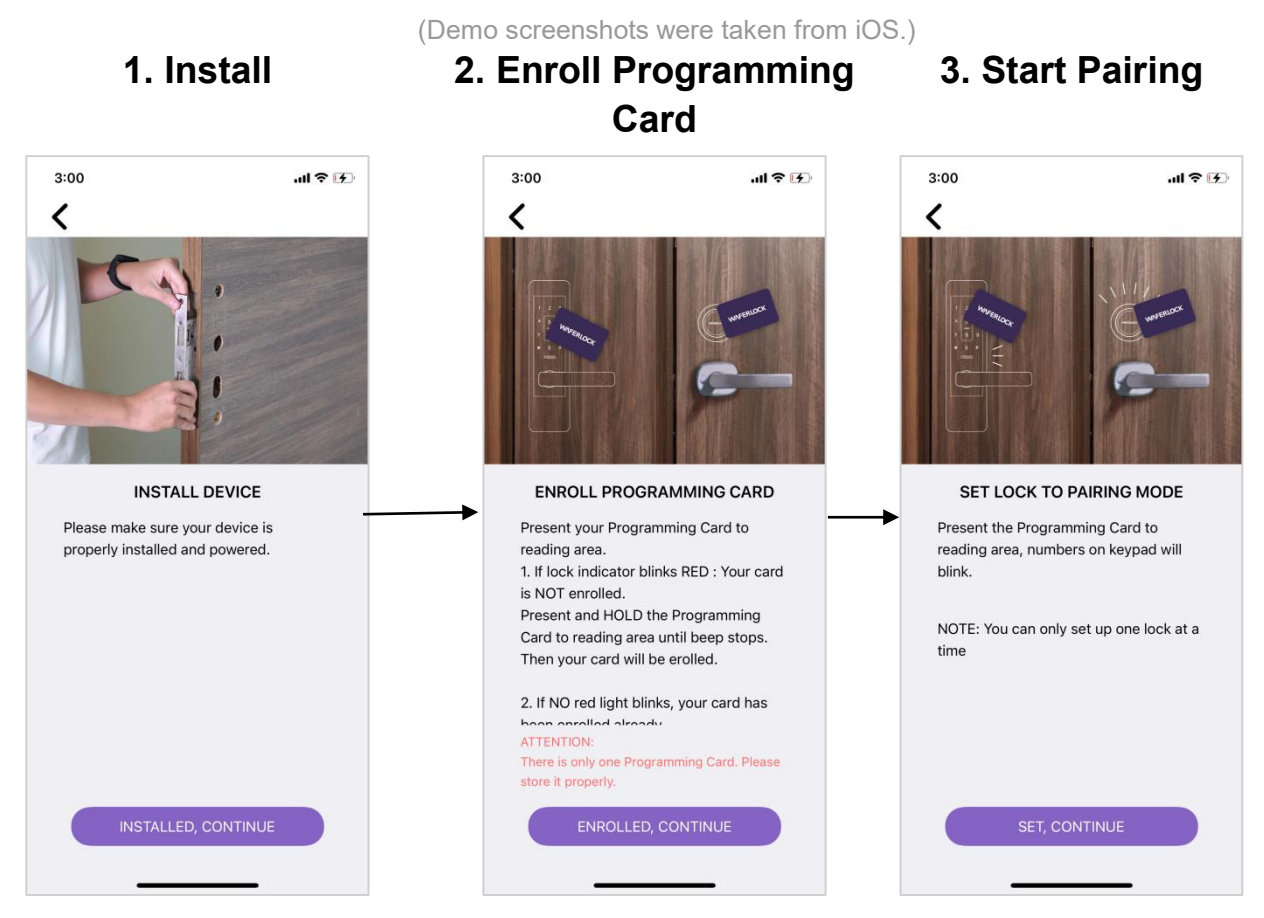

\*Bluetooth must be turned on when pairing.

\*Location Services on Android must be turned on too.

# A. Scan to Find S. Activate 6. Give a Name \$22 .ul \$30 .ul \$10 .ul \$10 .ul

### Notice

- 1. In the Step 2 "Enroll Programming Card", when presenting the Programming Card to the reading area, if the situations listed below happen:
  - A red light appears to flicker immediately. Please make sure you have used the correct Programming Card.
  - Two "Bi" sounds appear immediately or go to the Pairing Mode (It may vary based on the different model in use). Make sure the Programming Card has been enrolled successfully. If so, go to the next step.
- Do not remove your card from the reading area until all procedures mentioned in the Step 2 and 3 have been done.
- 3. If "Cannot find any device" window pops up on the screen, please click the Cancel button, go back to the previous step and then go through all procedures carefully again.
- 4. If "You can only pair one lock at a time. Please try again" pops up on the screen, please make sure there is not another lock in pairing mode nearby.

# Add a New Device: Gateway

## [Wired Network Mode]

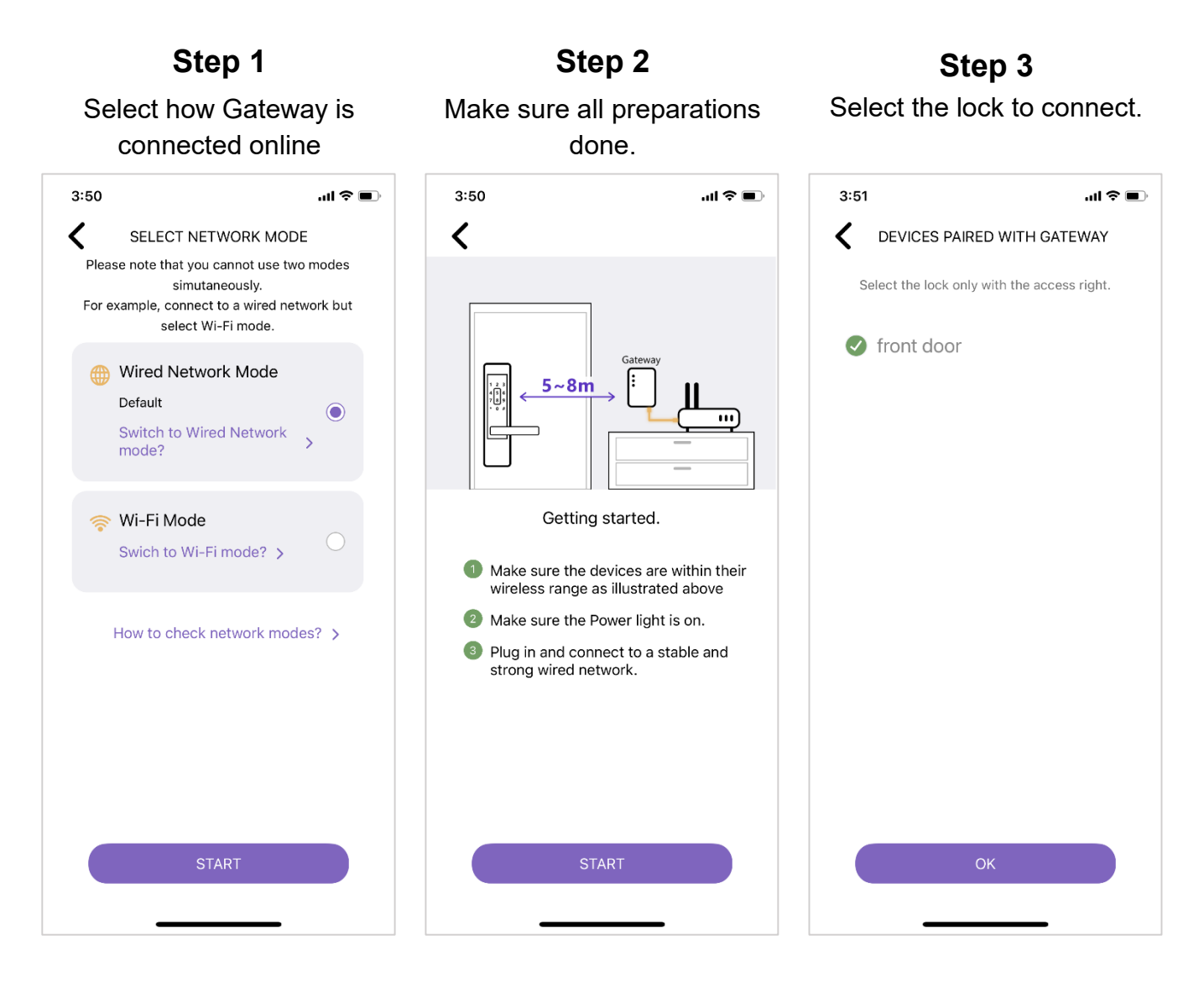

### **Reminder:**

- 1. One lock cannot be paired with two devices. Make sure it is not paired with other Gateways or eHome products in advance.
- 2. When pairing, make sure the Bluetooth of your phone has been turned on and the network is connected.
- 3. If you cannot find any device in Step 3 above, make sure a lock which can be controlled remotely has been paired with the account.

Step 5

### Step 4

### Scan QRcode on Gateway

\*QRcode can be found at the side of Gateway.

### Pair Gateway with your phone and lock \*Please be patient until all steps are

Please be patient until all steps are completed.

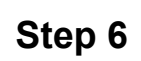

Make sure all connection done and then click "FINISH THE SETTINGS" button.

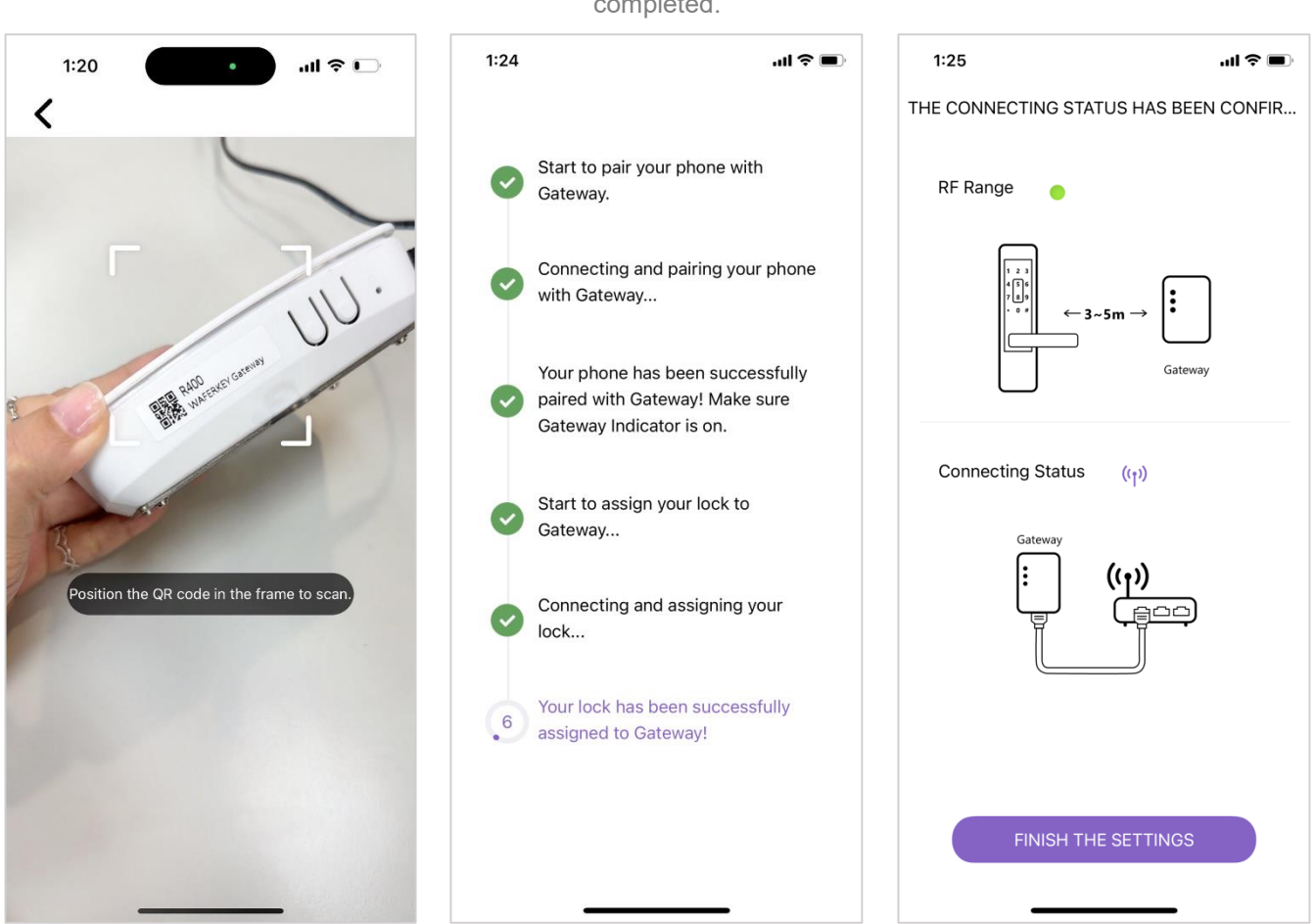

### Reminder

- 1. Please be patient until all steps are completed. Sudden interruption or leave may cause a failure to pair.
- 2. When pairing with the lock in Step 5, the lock should make a short beep. When done, the lock should make three short beeps.
- 3. In Step 6, make sure all connections have been done and then click "FINISH THE SETTINGS" button" to finish the setting.

When done, you will be directed to the Gateway Setup Page. Refer to <u>"Gateway Setup Page"</u> for knowing Gateway better. Start to enjoy the smart management of remote control, the functions of locking/unlock doors remotely and remote distribution of passwords for personnel management on the control page.

# **Lock Control Page**

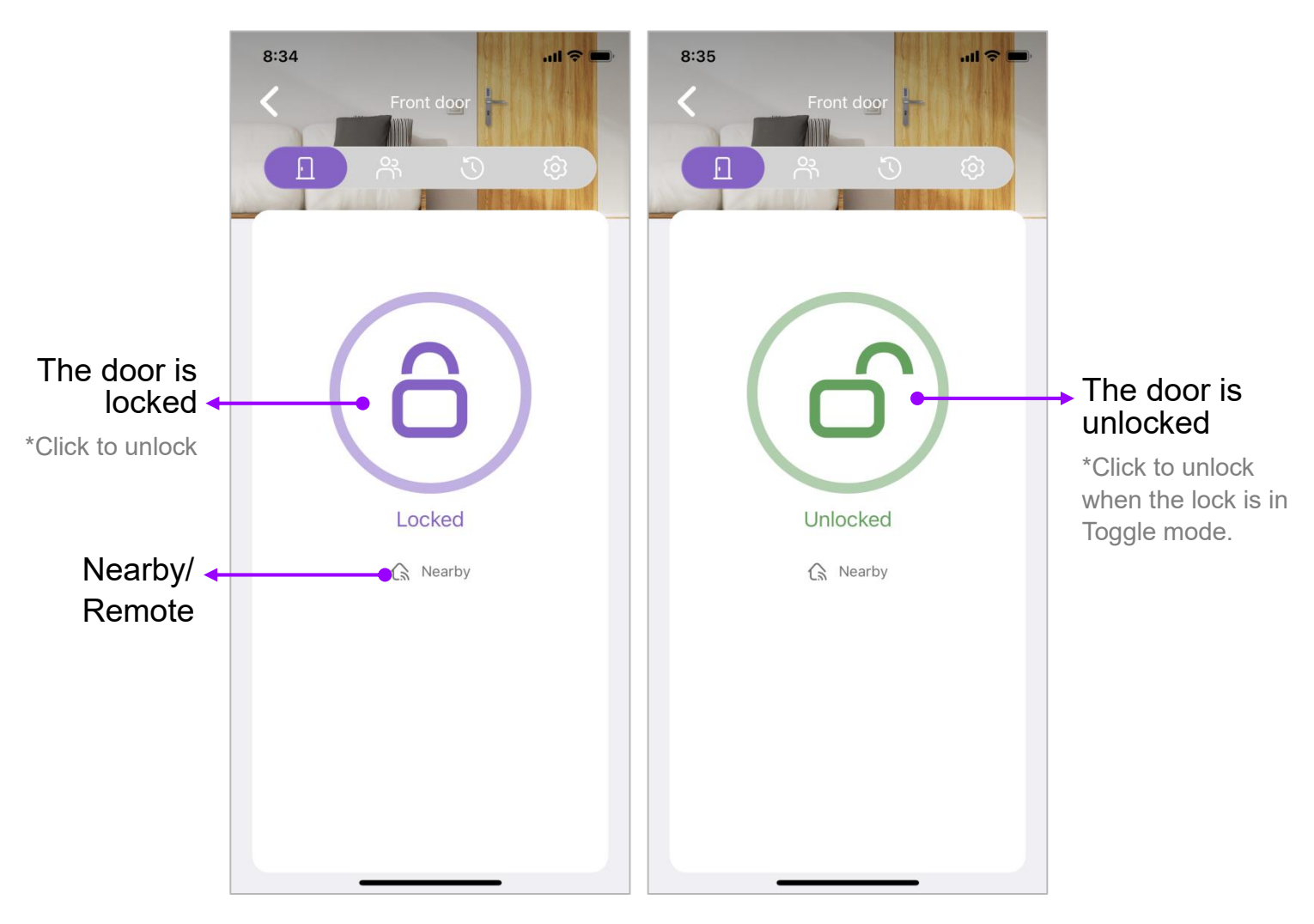

In order to meet demands of users who have to enter or exit the house frequently in a short period of time, WAFERKEY builds up the Auto-lock Override.

### • Activate the Auto-lock Override:

In the Auto-lock Mode (the lock will be locked automatically), Click and hold on the Lock button for three seconds. You will feel a vibration and see a pop-up window with the message "The door will remain unlocked".

### • End the Auto-lock Override:

Click the Lock button again to return to the Auto-lock Mode.

# **User Management Page**

In the User Management Page, users can assign various authorities to different users, for example, assign the family as "Owner" or assign the cleaning crews as "Guest" and restrict a period of time for them to enter or exit the house. With WAFERKEY, it is easy and convenient to have smart access control.

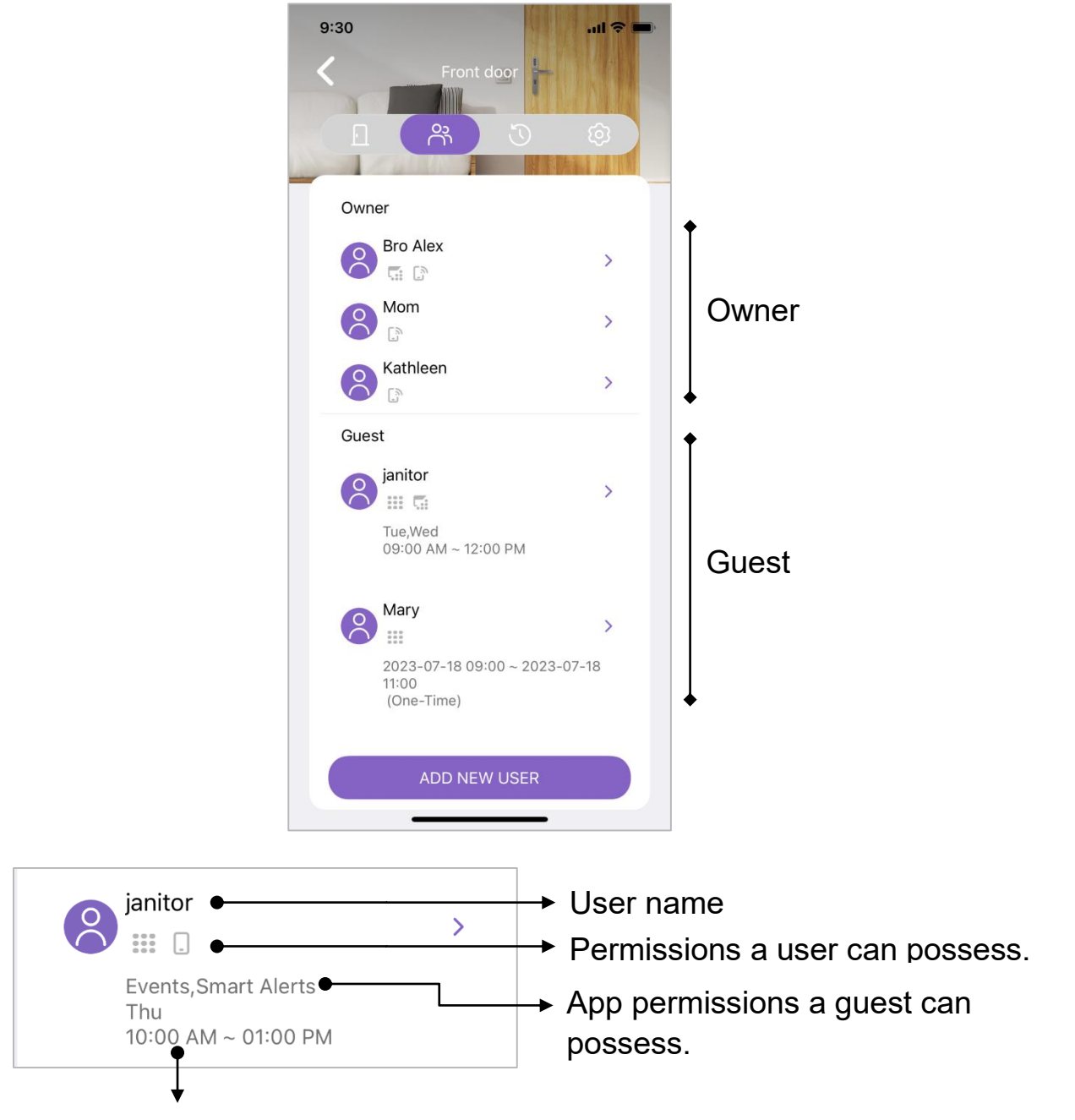

Display simply when a guest can use the lock.

# [Lists of Authority]

Users can be classified into Owner or Guest.

An Owner can perform all functions listed in the App, including lock/unlock the door without time restriction, user management and assignment, unpair devices, delete other Owners or Guests and so on. Please use them with caution!

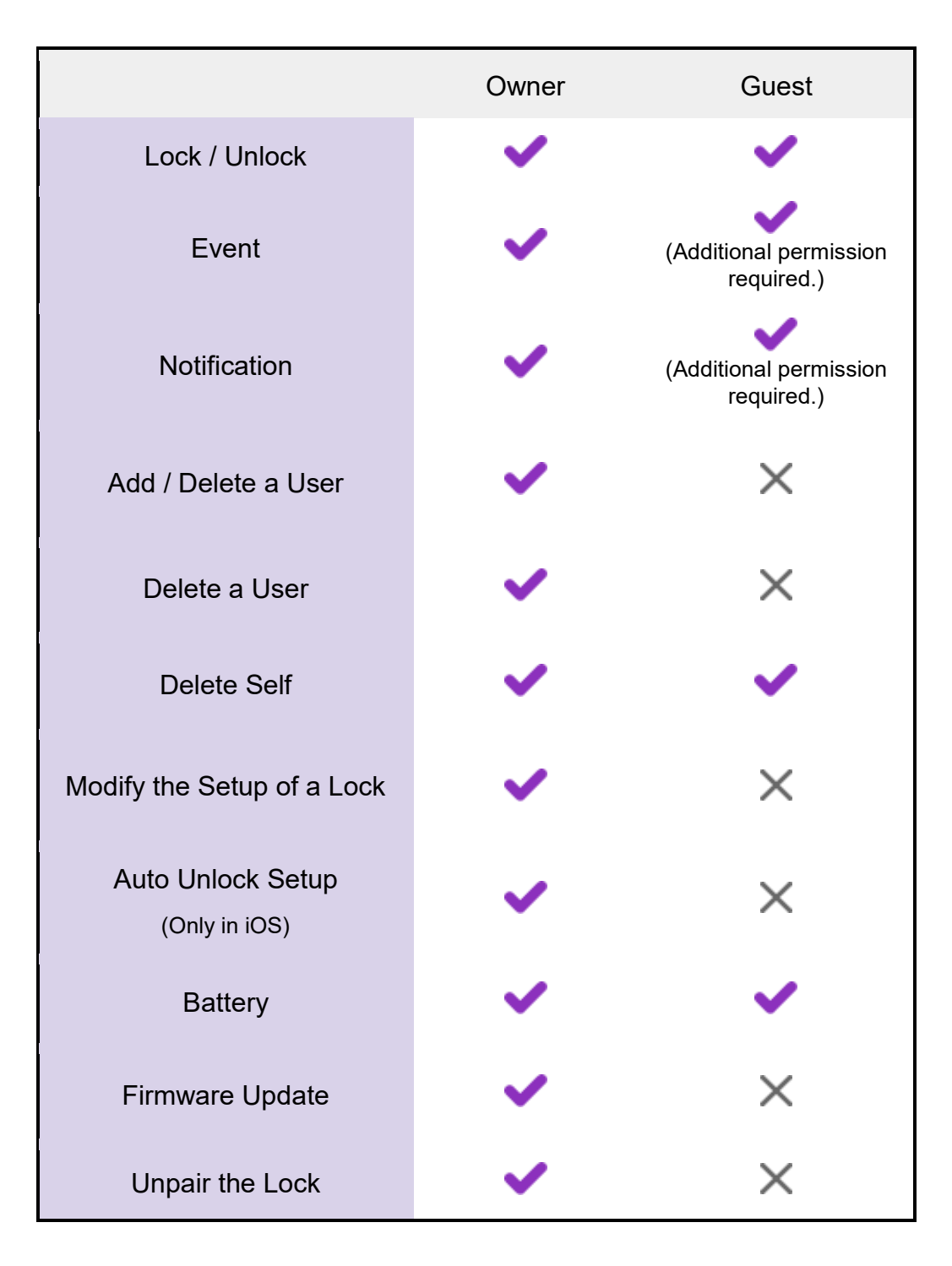

# [ Add a New User ]

### How to Add a New User

- Step1. Click the Add a New User button to go to "Add a New User" page.
- Step2. In the Add a New User page (displayed in the screenshot on the next page),
  - 1. Enter a user's name in the Name column.
  - 2. Click "Schedule" to assign how often the user can use the door.
  - 3. Click "Entry Method" to assign a way to unlock the door:
    - a. Key Card
    - b. Passcode\*
    - c. Key Card and Passcode\*
    - d. Fingerprints\*
    - e. Faceprint\*
    - f. App access
  - 4. Switch "Owner" on if you want to assign the user as an owner.
- Step3. Click "Save & Invite" button when done.

Step4 All steps are completed.

Note: Items marked with "\*" may vary based on different lock models in use.

When done, if the App Access is selected, you can tell the user to <u>download the</u> <u>WAFERKEY App</u>, open the App to find <u>the invitation link</u> and then click the link to complete the binding procedure.

-----

Note:

- 1. When adding a new user, please do not move around in order to remain a stable connection for the Bluetooth. Otherwise, unknown mistakes may happen easily.
- 2. For each lock, Recurring Schedule can be only granted to 32 sets of users.

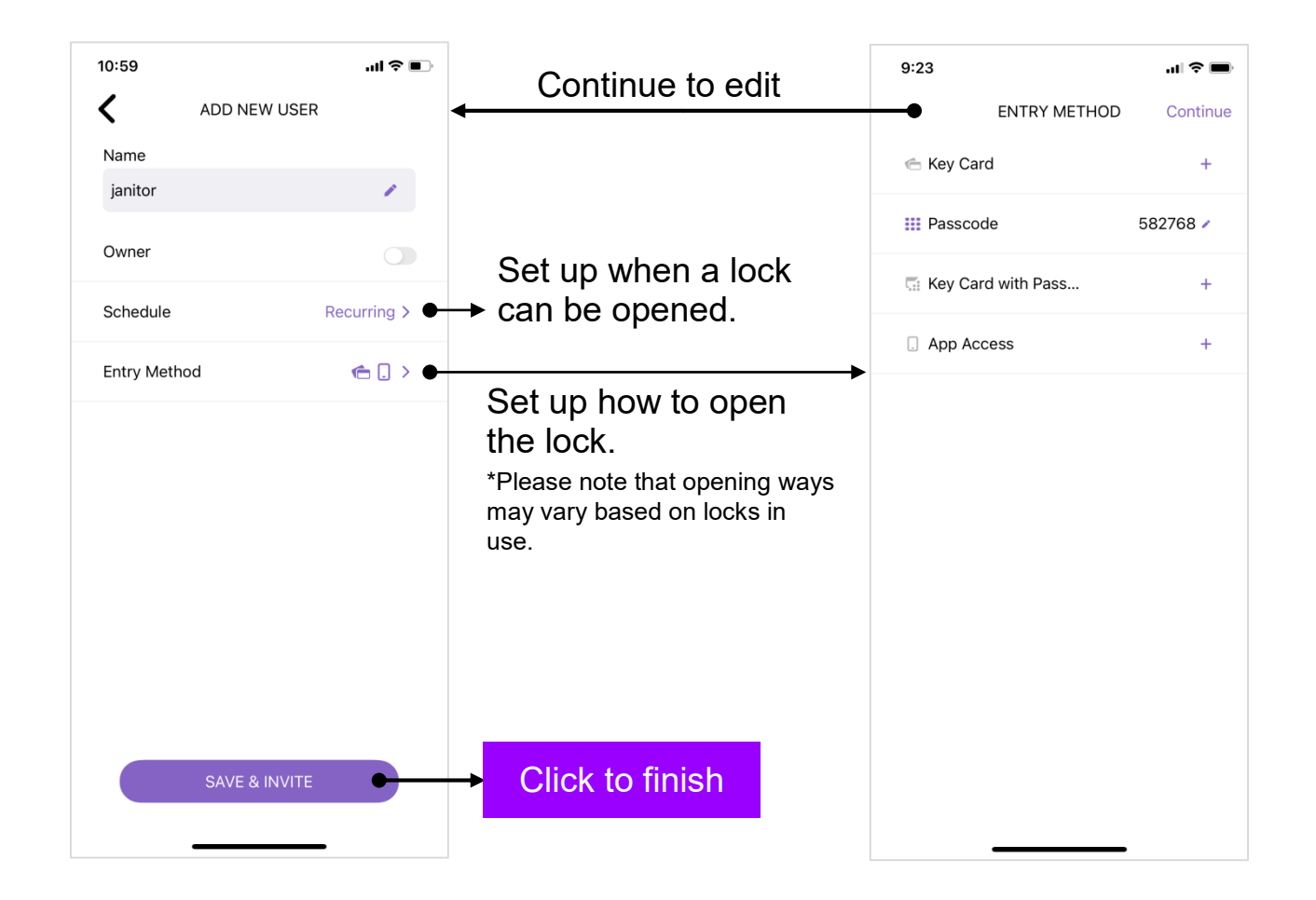

Please note that all columns on this page have been completed; otherwise, the SAVE & INVITE cannot be clicked. If so, the added user is not added up successfully.

### If the App Access is checked,

The Save button in the Add a New User will become "Save & Invite" button. Click it to enable lists of communication software installed inside your phone. Then, select one of them to send out the invitation code to the user.

# [ Invitation Code ]

When the family, cohabitants or visitors who have to come at a certain period of time, Owner can send out an invitation code to these people. By using it, these people can unlock the assigned door.

There are two ways to activate the Invitation Code page:

- 1. Directly click the link received and the Invitation Code page will be activated automatically. Enter the invitation code received and then click the OK button.
- Click the Profile Image to extend the Sidebar and then select "Enter Invitation Code". Then, the Invitation Code page will be activated on the screen. Enter the invitation code received and then click the OK button.

| INVITATION CODE ×<br>Please enter the invitation code |  |
|-------------------------------------------------------|--|
|                                                       |  |
| ОК                                                    |  |

## [ How to Edit a User Profile ]

Rules listed here are the same as those in the Add a New User page. Two additionally added functions are "Enable access" and "Remove Self".

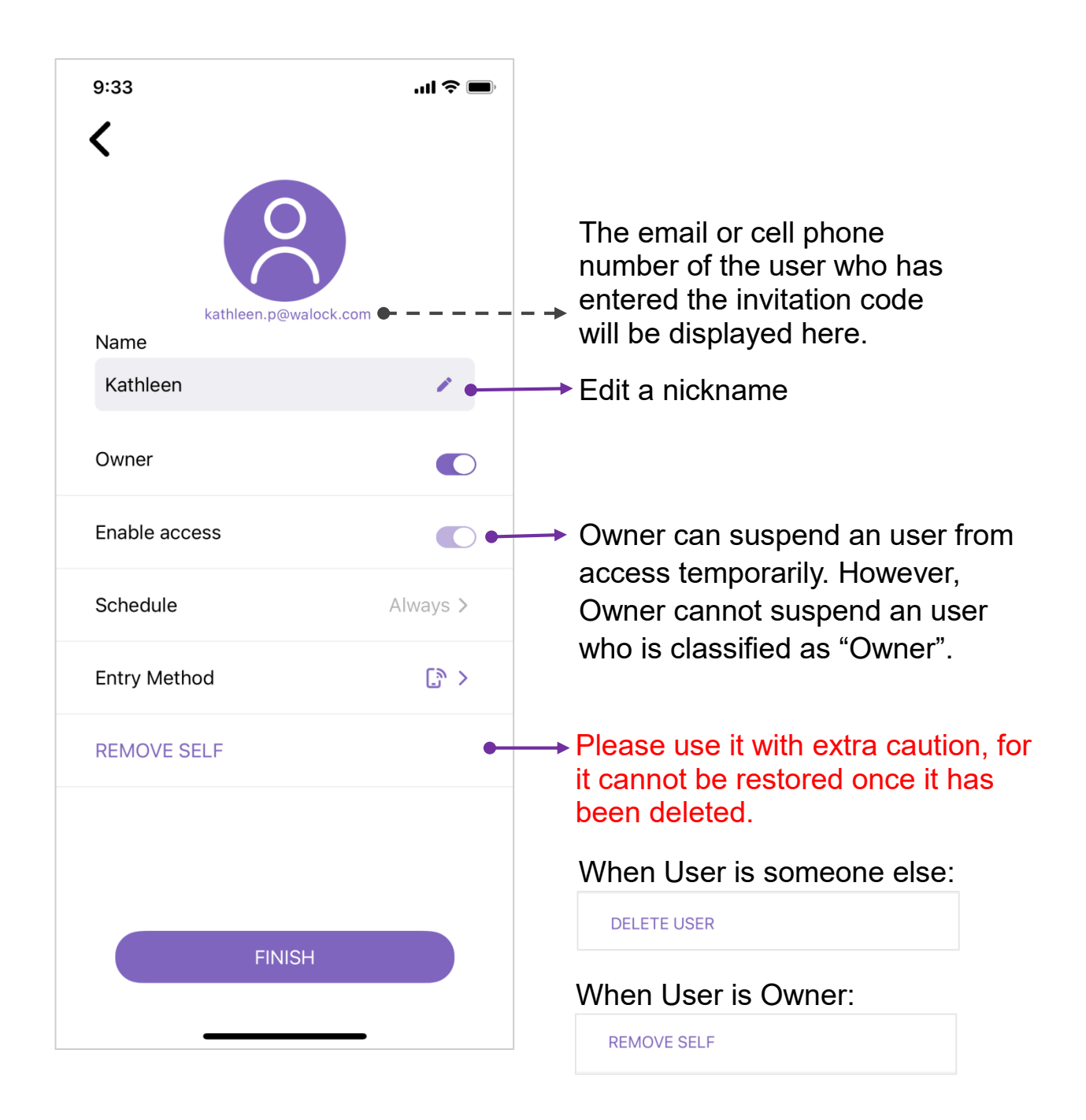

Please note all information listed above has to be completed; otherwise, it cannot be saved and sent out

WAFERLOCK

# **Events Page**

In the Events page, all information, such as access controls, authority modifications and so on, are recorded in detail, thus providing comprehensive security records.

Reminder: The latest event will be displayed only when it happens close to the lock or the internet works smoothly.

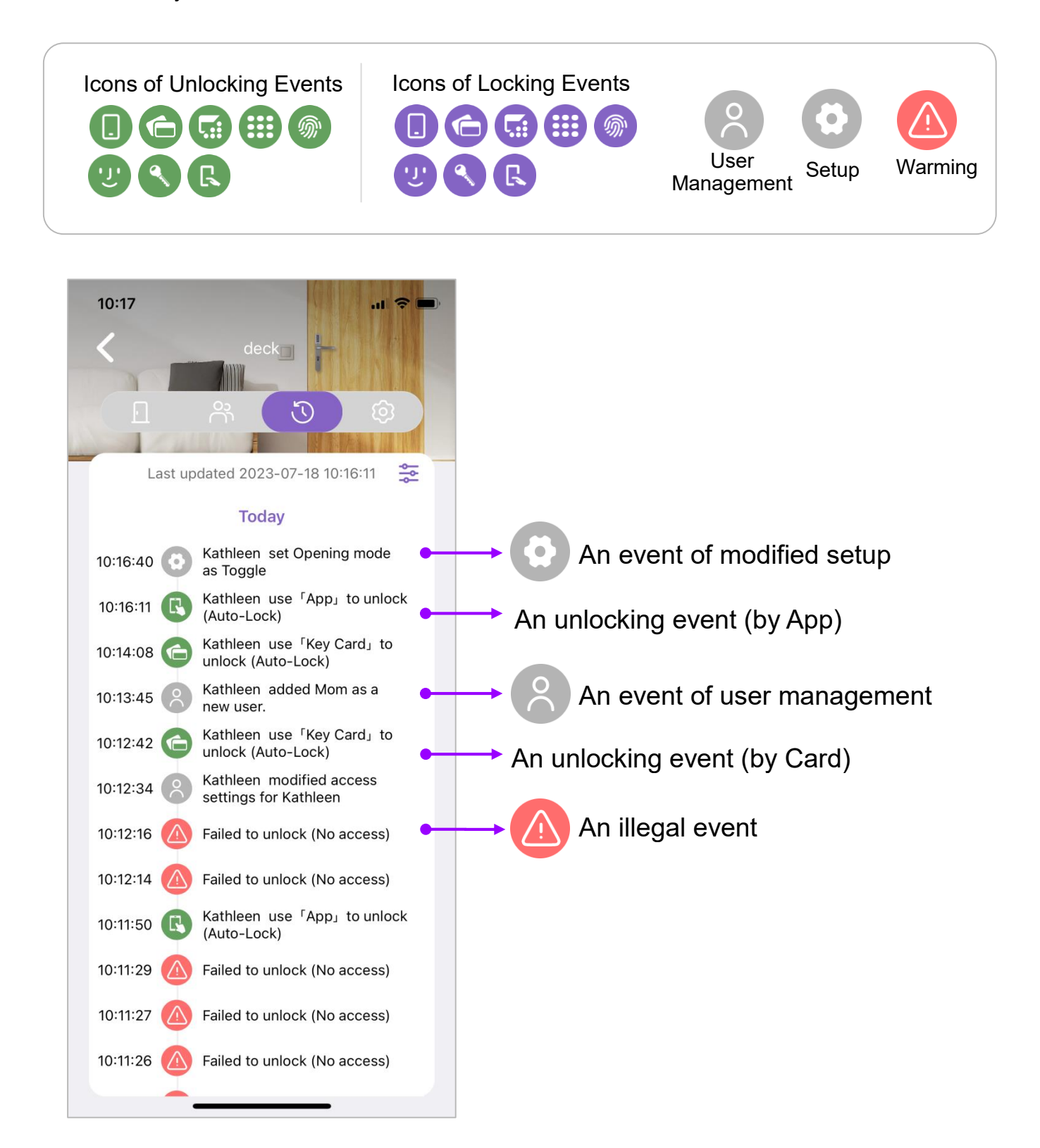

WAFERLOCK

# **Setup Page**

Users can adjust various settings related to the lock in use (some features may vary depending on the lock model in use).

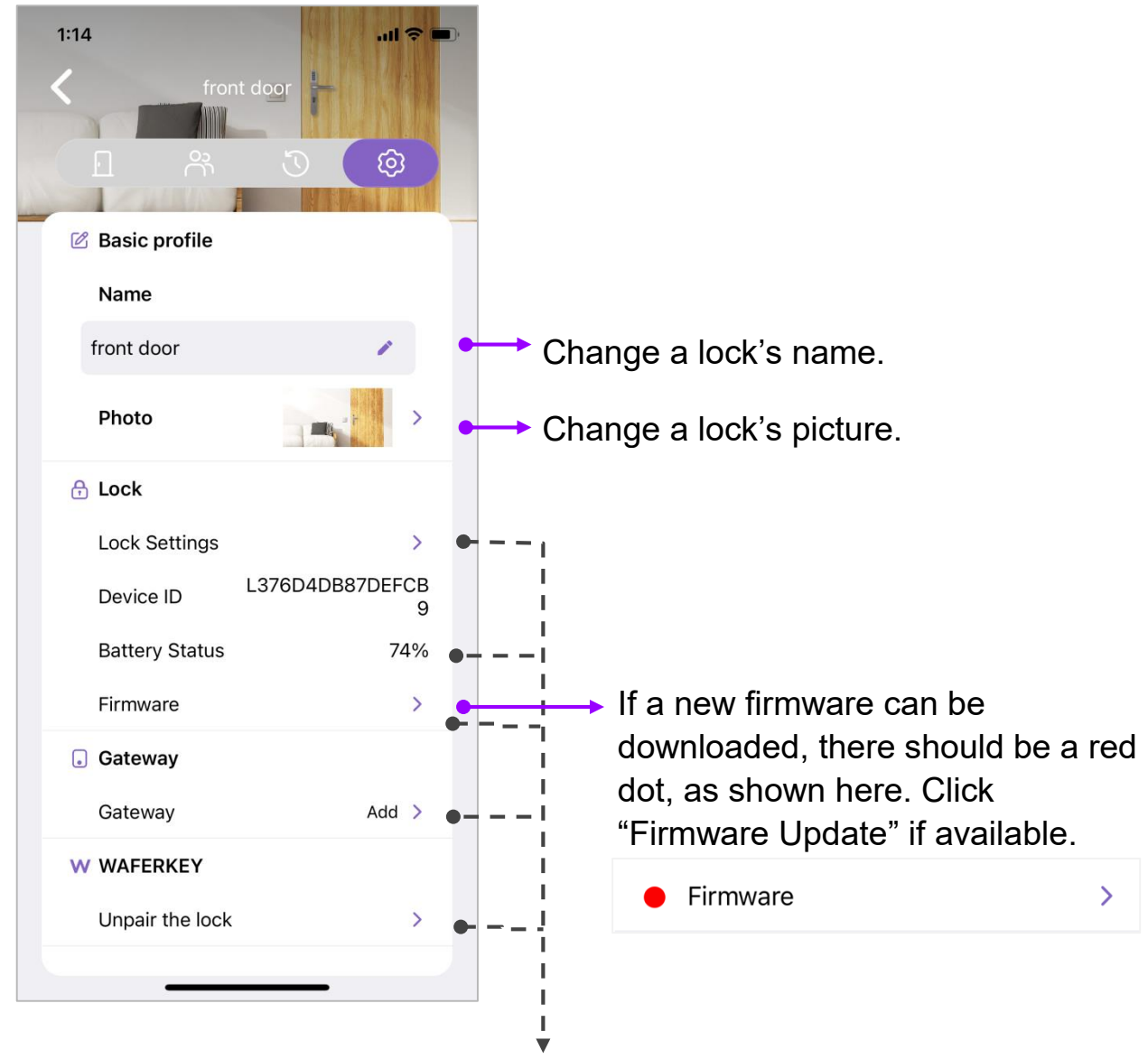

It is available only when connected with Bluetooth.

\*It appears only when no devices can be found.

# **Gateway Setup Page**

Users can adjust various settings related to paired Gateways, allowing users to lock/unlock doors remotely.

- From the list, users can know paired Gateways and locks under.
- Click a Gateway to review its information in details.
- Please note that if there are no locks paired with a Gateway, the Gateway will not appear in the list.

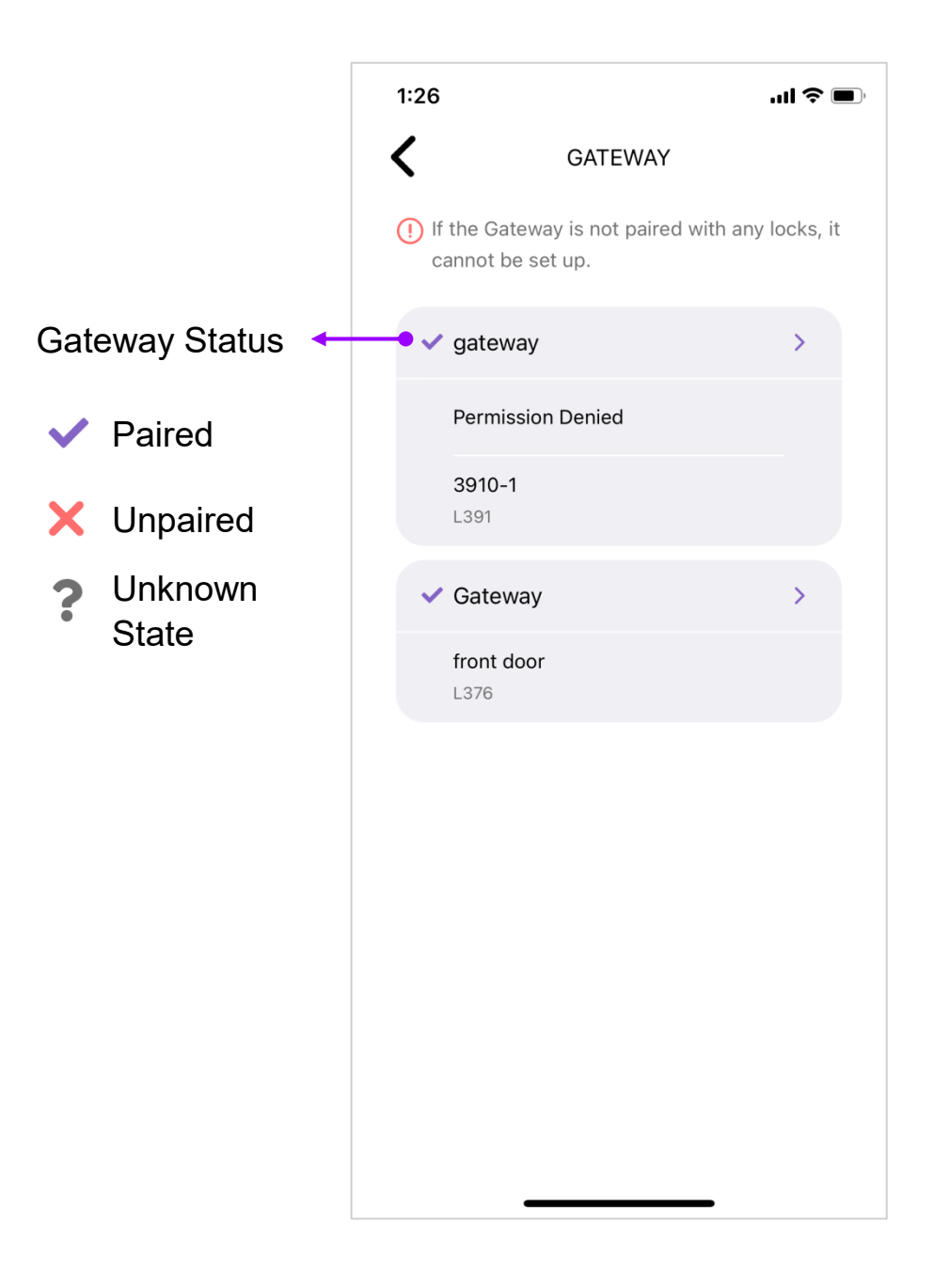

WAFERLOCK

### [A List of Paired Locks under a Gateway]

In this page, users can manage a list of paired locks under a selected Gateway.

- From the list, users can know paired locks under selected Gateway. One Gateway can be paired with up to 5 locks.
- When a lock is paired with Gateway, click "Unpair" button to unpair the lock with Gateway.
   \*Please note that if a lock is not paired with Gateway, users cannot unpair it with Gateway.

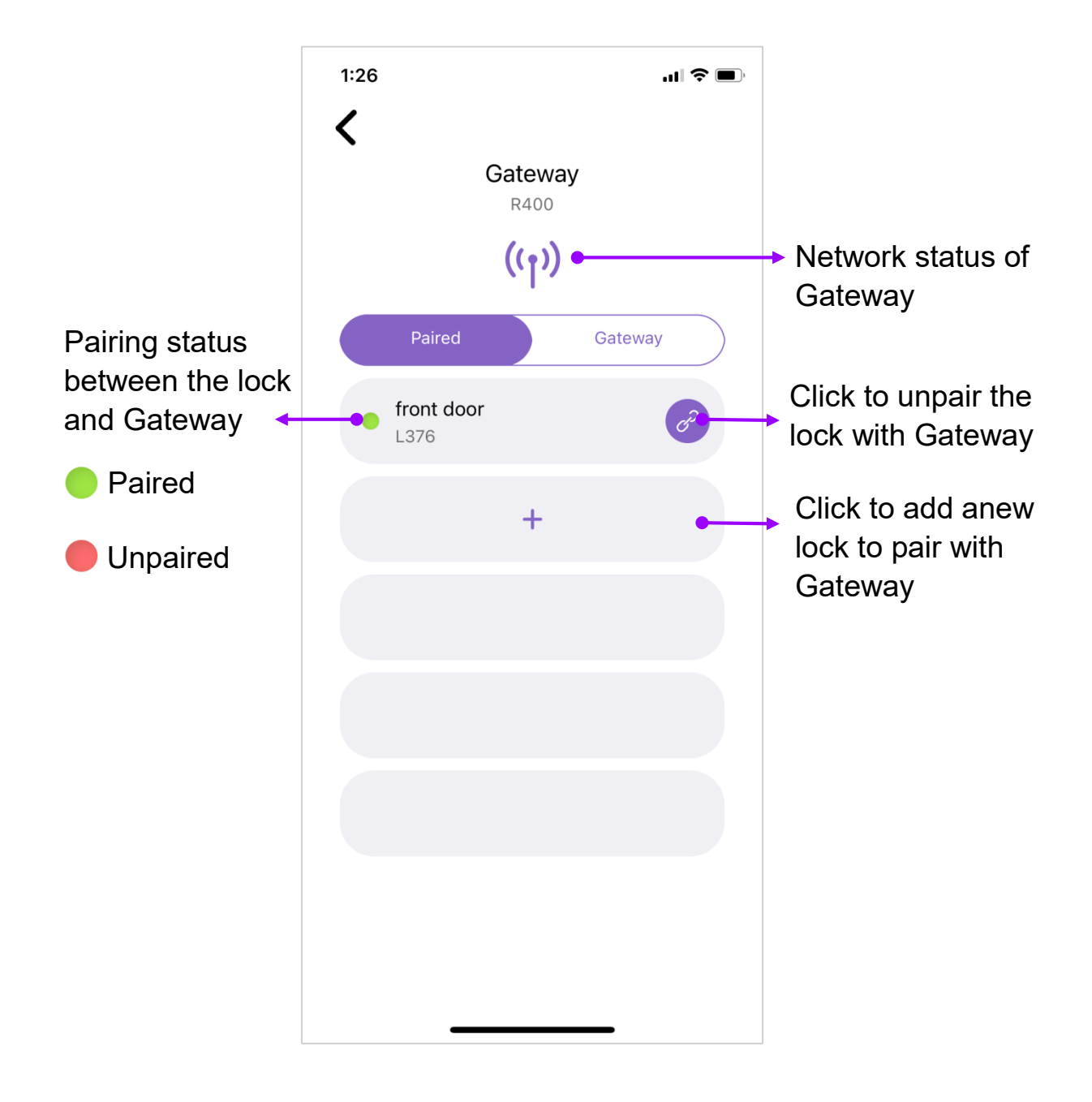

## [Gateway Setup Page]

In this page, users can manage a list of setup functions related to a selected Gateway.

- Users can modify Gateway's name for better recognition and management. The default name is "Gateway".
- Firmware will be updated automatically if a new version is available when the network is connected.
- Only the hardware of Gateway can be reset. Refer to the WAFERKEY App for detailed information.

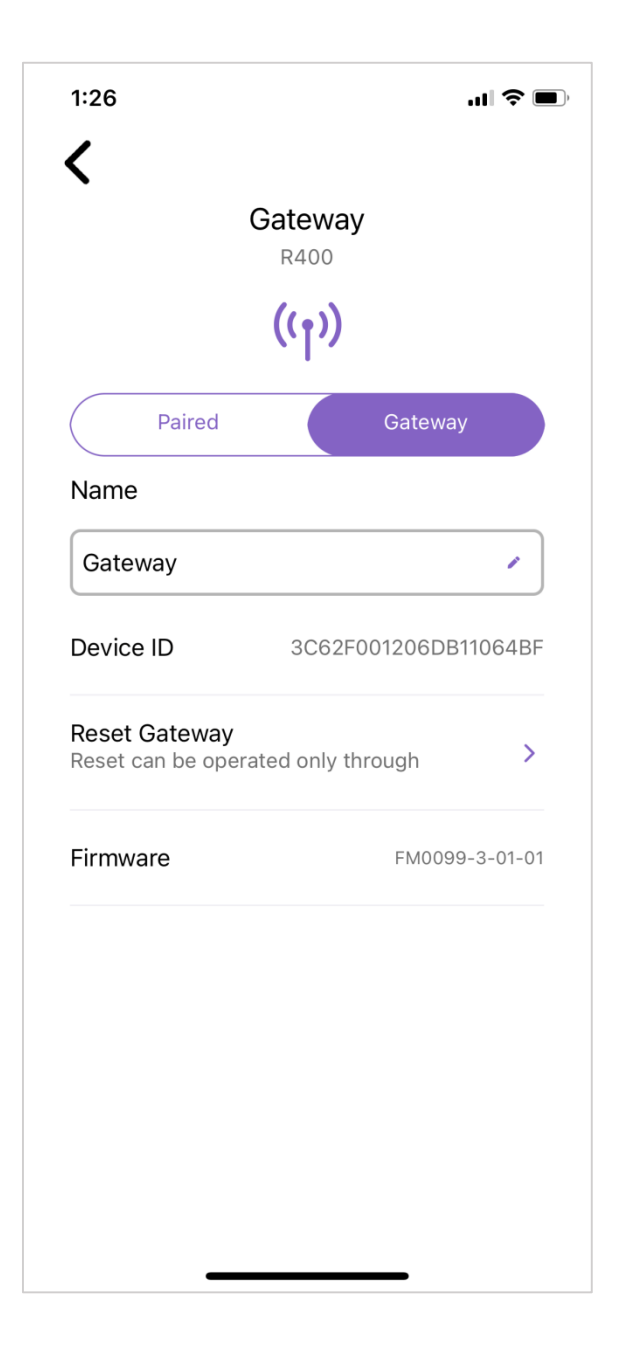

# Sidebar

The current version of the App is shown at the bottom page. If you have any feedback or comments, please quote the version number if you contact our customer service team.

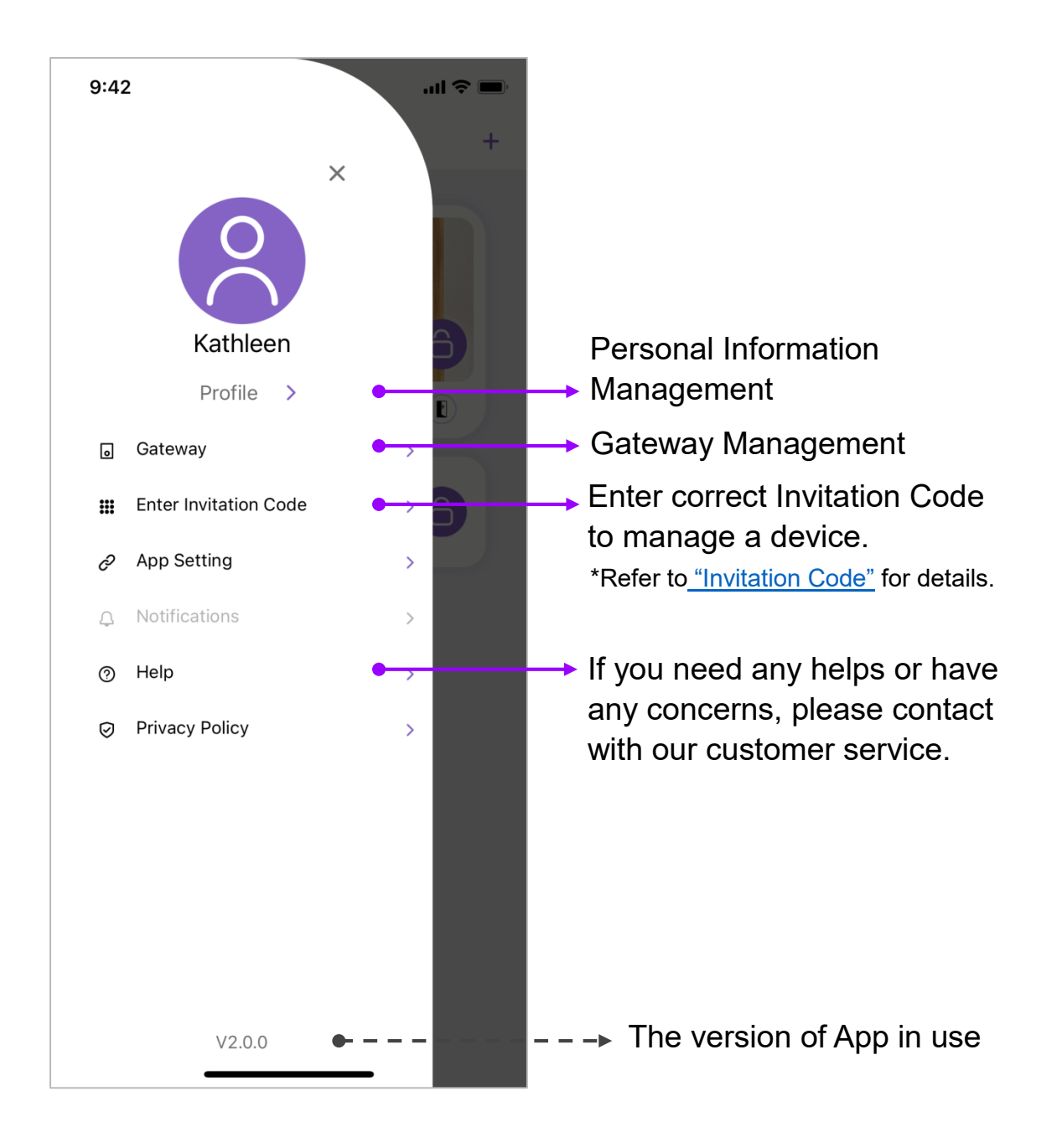

# [Personal Profile]

\*Please take note that once the account has been deleted, it cannot be restored! -- Email is used for demo —

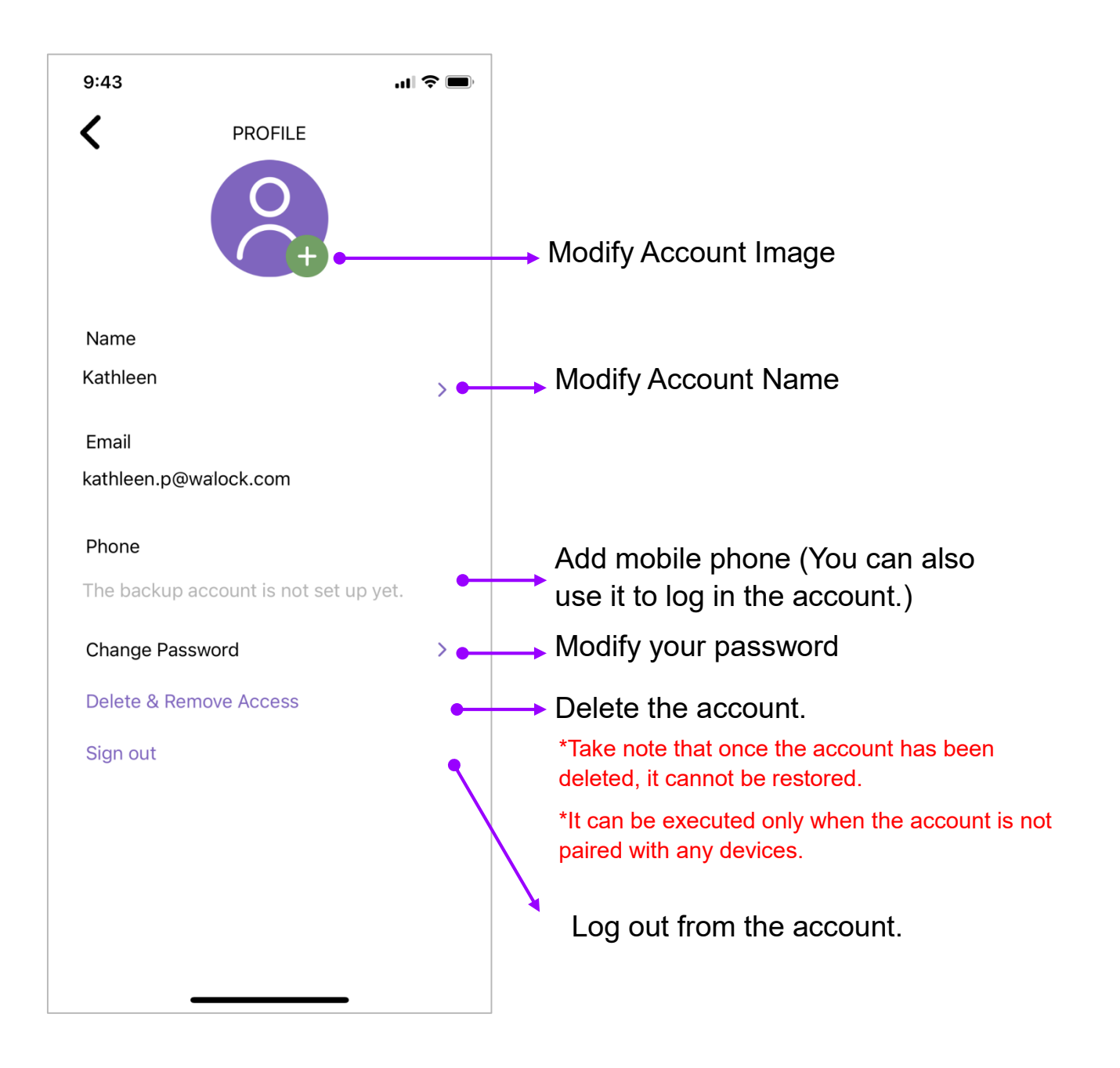

# [App Setting Page]

In the App Setting page, users can select extra functions, such as vibration feedback or enforced lock method, to ensure the smart access control is safer.

| 9:43<br>APP SETTING Unlock feedback | .ıl) ≎ ■) | When it is on, users can get<br>a vibration feedback when<br>they unlock the door<br>successfully.                                                                           |
|-------------------------------------|-----------|----------------------------------------------------------------------------------------------------|
| App SETTING                         | -         | <ul> <li>When it is on, users have<br/>to unlock the screen lock if<br/>they want to activate App</li> <li>(WAFERKEY does not support<br/>Screen Lock December 4)</li> </ul> |
|                                     |           | *Please go to the setup page<br>of your phone to arrange the<br>screen lock in advance.                                                                                      |

# [Help]

If you have any concerns or questions, please let us know! Contact us at:

support.app@waferlock.com

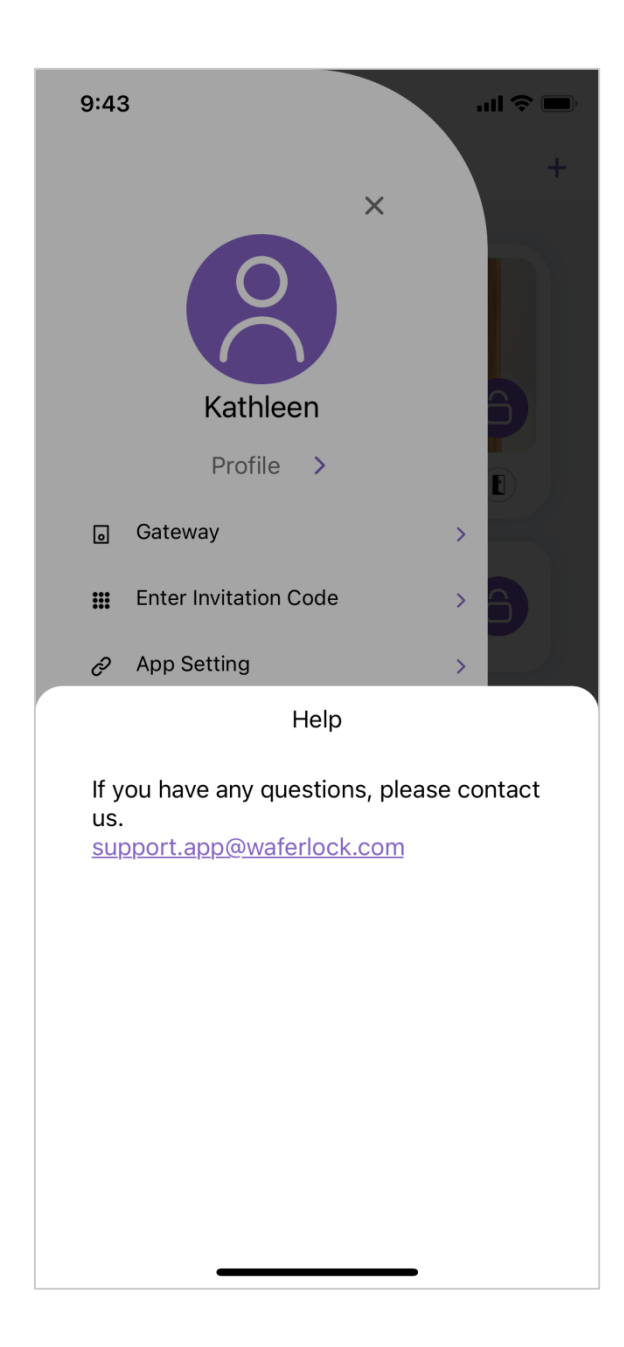

# Thank you for reading the WAFERKEY User's Guide.

In order to constantly improve our users' experience, we regularly update the WAFERKEY App. Therefore, the WAFERKEY User's Guide may be modified from time to time, based on such adjustments.

Your comments and opinions are important to us. If you have any questions, please contact us at:

support.app@waferlock.com

WAFERKEY User's Guide

WAFERKEY\_v04 Copyright © WAFERLOCK Corp

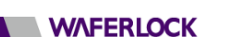